1. Login to CHR and go to My Info tab.

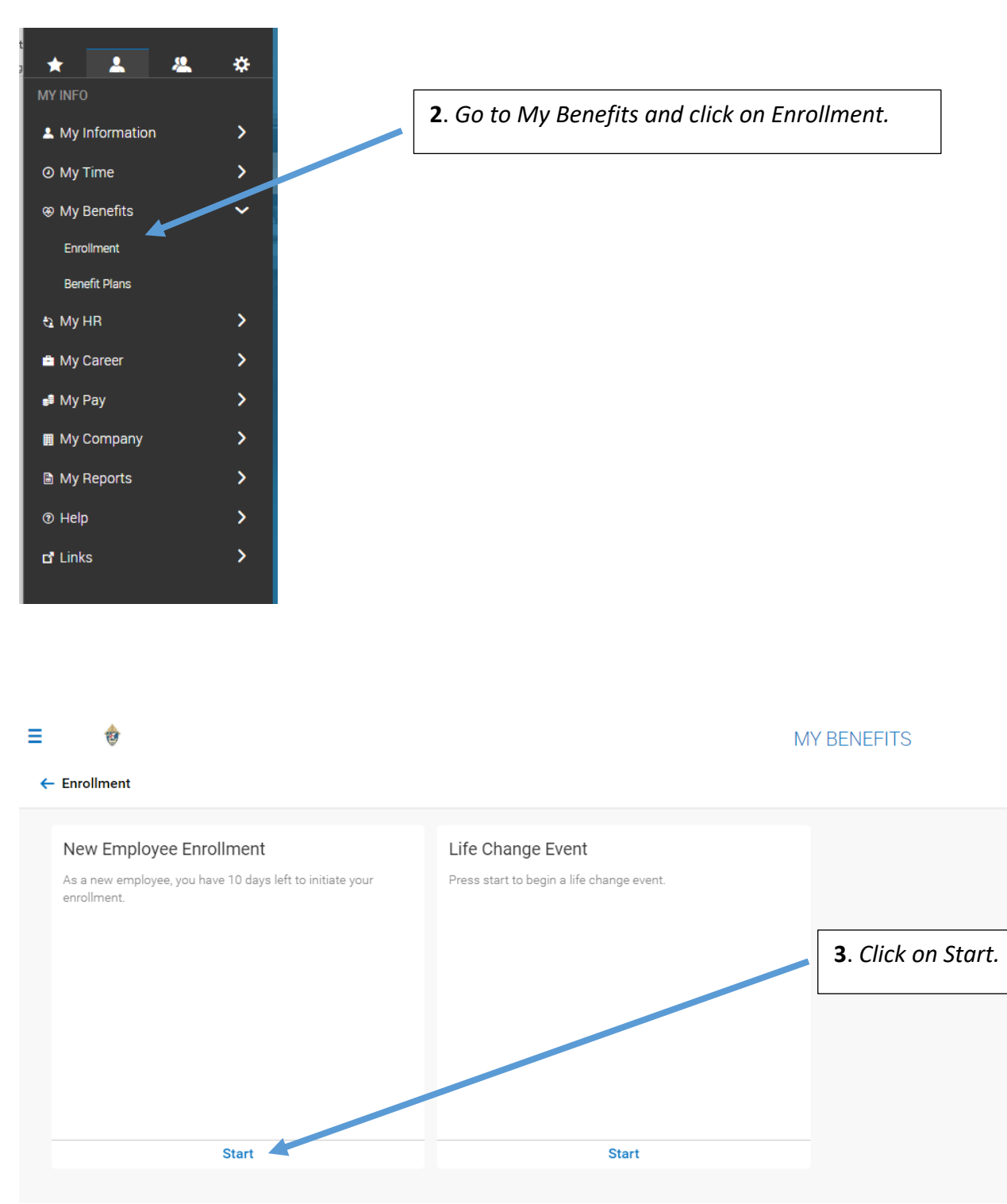

### **CENTRALLY HR (CHR) Benefits Enrollment for Employees**

(For new hires and during open enrollment)

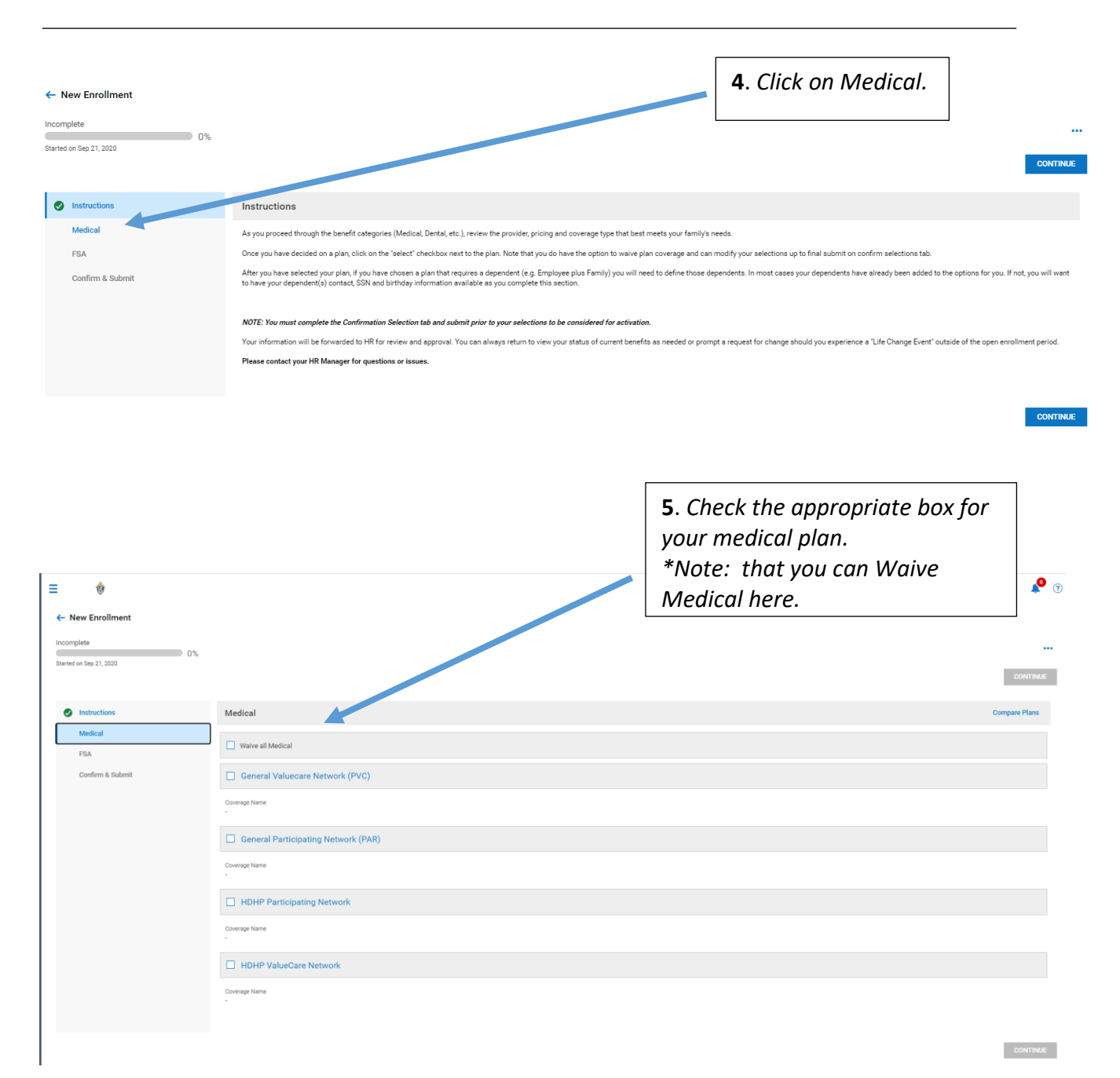

# **CENTRALLY HR (CHR) Benefits Enrollment for Employees**

(For new hires and during open enrollment)

|                                                   | <b>6</b> . When enrolling<br>medical plan the<br>the Coverage leve                                                                                                    | g, choose a<br>n choose<br>el. |
|---------------------------------------------------|----------------------------------------------------------------------------------------------------|--------------------------------|
|                                                   |                                                                                                    |                                |
| Session Timeout X We Lens i                       | n Creation: The dark sky or X 🕐 CBIZ HCM Admin Account X +                                                                                                    | - <b>b</b> x                   |
| 🔛 Apps 📀 👬 Webinars 🕝 Sign in - My Pay            | entry 🗠 839A Benefits 🕋 NextGen - Rayentry 🛞 CHR Login 🔮 Catholic Diocese of 🚱 Online Time and At 🌟 Go To Meeting 🕲 U., Workforce Ser 📓 News from the Vasi 😲 NACPA 👹 Catholic Women Pr                                                                                                    | » Other bookmarks              |
| ≡ 🚸                                               |                                                                                                    | و 🎝                            |
| New Enrollment Incomplete Stanied on Sep 21, 2020 |                                                                                                    | CONTINUE                       |
| Instructions                                      | Medical                                                                                                    | Compare Plans                  |
| FSA<br>Confirm & Submit                           | Value all Medical      General Valuecare Network (P)     Fill in Required Info for Selected Plan      Coverage Inne      Coverage Inne      C |                                |
|                                                   | Cenerge Name                                                                                                    |                                |

#### \*For Employee Only coverage

| New Enrollment Incomplete Stanted on Sep 21, 2020 |                                                                                                    | CONTINUE      |
|---------------------------------------------------|----------------------------------------------------------------------------------------------------|---------------|
| Instructions                                      | Medical                                                                                                    | Compare Plans |
| Medical                                           | Waive all Medical                                                                                                    |               |
| PA<br>Confirm & Submit                            | Coverage Network (P Fill in Required Info for Selected Plan Coverage Level Coverage Level Coverage Network Coverage Network |               |

| Session Timeout X Len         | ns on Creation: The dark sky of 🗴 🙆 CBIZ HCM A | dmin Account x +                                                                                                    | - 🛛 ×         |
|-------------------------------|------------------------------------------------|----------------------------------------------------------------------------------------------------|---------------|
| ← → C ☆ a secure5.entertimeon | line.com/ta/CBIZ20073.hcm?rnd=VEJ8showAd       | imin=18Ebct=login8istr=HSBERPEUMT<br>nr. 🕼 CHB Loois 🍐 Cutholic Nicessen d. 🌰 Challes Time and At 👾 Go To Massimo 🍈 Utub Woodforw Sar 🗖 Name from the Vec. 🚺 NACOA 🐰 Cutholic Women Dr                                                                                                    | Q 🖈 🏇 🚯 :     |
| - A                           | ayenay <u>a aarroonena</u> menden rayen        | A characht & contract norm of contract numbers and the contraction of contract norm metallicity in the contract of the contract of the cont |               |
| = \U                          |                                                |                                                                                                    | • 0           |
| ← New Enrollment              |                                                |                                                                                                    |               |
| Incomplete 0%                 |                                                |                                                                                                    |               |
| Started on Sep 21, 2020       |                                                | Fill in Required Info for Selected Plan                                                                                                    | CONTINUE      |
|                               |                                                |                                                                                                    |               |
| Instructions                  | Medical                                        | Coverage Level                                                                                                    | Compare Plans |
| Medical                       | Waive all Medical                              | Coverage *                                                                                                    |               |
| FSA                           | -                                              |                                                                                                    |               |
| Confirm & Submit              | General Valuecare Network (P                   | Spouse                                                                                                    |               |
|                               | Coverage Name                                  | < Page 1 of 1 → 0 Rows + Add ▼                                                                                                    |               |
|                               | General Participating Network                  | Add New                                                                                                    |               |
|                               | Crustane Name                                  | Contacts                                                                                                    | _             |
|                               | Family                                         | Children                                                                                                    |               |
|                               | Coverage<br>-                                  | Require 0-20 Child/ren                                                                                                    |               |
|                               | Taxable income<br>-                            | < Page 1 of 1 ≥ 0 Rows +Add ▼                                                                                                    |               |
|                               | Employee Frequency<br>Every Scheduled Pay      | Name Helationship Birth Date Actions                                                                                                    |               |
|                               | NO DETAIL O                                    |                                                                                                    |               |
|                               |                                                | CANCEL SAVE AND ST CT                                                                                                    |               |
|                               | HDHP Participating Network                     |                                                                                                    |               |
|                               | Coverage Name                                  |                                                                                                    |               |
|                               | HDHP ValueCar_wetwork                          |                                                                                                    |               |
|                               |                                                |                                                                                                    |               |
|                               |                                                |                                                                                                    |               |
|                               |                                                |                                                                                                    |               |
| 7h Clister Ad                 | d 40 onuoll on o                               | was and/on demandant shildren                                                                                                    |               |
| 70. Click Ad                  | a, to enfort spe                               | buse and/or dependent children.                                                                                                    |               |
| Make sure you                 | u have your de                                 | pendent's SSN and birthday                                                                                                    |               |
| information a                 | vailable as vou                                | complete this section.                                                                                                    |               |
| Noto: For cur                 | ront omnlovoo                                  | c in most cases your                                                                                                    |               |
| Note. For cur                 | rent employee                                  | s, in most cases your                                                                                                    |               |
| dependents h                  | iave already be                                | een added to the options for                                                                                                    |               |
| vou. You will l               | have to click o                                | n "Choose existing dependents".                                                                                                    |               |
| ,                             |                                                |                                                                                                    |               |
|                               |                                                |                                                                                                    |               |
|                               |                                                |                                                                                                    |               |
|                               |                                                | <b>8</b> . Click Sav                                                                                                    | e and Select  |
|                               |                                                |                                                                                                    |               |

\*For Coverage Level with Dependent(s) – 2 party or Family option

## **CENTRALLY HR (CHR) Benefits Enrollment for Employees** (For new hires and during open enrollment)

| ← New Enrollment                                                                                                    |                                                                                                    |                                     |
|----------------------------------------------------------------------------------------------------|----------------------------------------------------------------------------------------------------|-------------------------------------|
| FSA                                                                                                    | Waive all Medical                                                                                                    |                                     |
| Confirm & Submit                                                                                                    | General Valuecare Network (PVC)                                                                                                    |                                     |
|                                                                                                    | Coverage Name                                                                                                    |                                     |
|                                                                                                    | General Participating Network (PAR)                                                                                                    |                                     |
|                                                                                                    | Coverage Name<br>Employee Only                                                                                                    |                                     |
|                                                                                                    | Coverage Employee Contribution<br>575.00                                                                                                    |                                     |
|                                                                                                    | Taxable Income Company Contribution                                                                                                    |                                     |
|                                                                                                    | Employee Frequency Company Frequency .                                                                                                    |                                     |
|                                                                                                    | ✓ DETAILS                                                                                                    |                                     |
|                                                                                                    | HDHP Participating Network                                                                                                    |                                     |
|                                                                                                    | Coverage Name                                                                                                    |                                     |
|                                                                                                    | HDHP ValueCare Network                                                                                                    |                                     |
|                                                                                                    | Coverage Name                                                                                                    |                                     |
|                                                                                                    |                                                                                                    |                                     |
|                                                                                                    |                                                                                                    | CONTINUE                            |
| Y                                                                                                    | ou will see the Employee contribution/monthly                                                                                                    |                                     |
| р                                                                                                    | remium here.                                                                                                    |                                     |
|                                                                                                    |                                                                                                    |                                     |
|                                                                                                    |                                                                                                    |                                     |
| ← New Enrollment                                                                                                    |                                                                                                    |                                     |
|                                                                                                    |                                                                                                    |                                     |
| Incomplete                                                                                                    |                                                                                                    |                                     |
| Incomplete<br>Started on Sep 21, 2020                                                                                                    | 2%                                                                                                    | contrase                            |
| Incomplete 50                                                                                                    | 25                                                                                                    | CONTRAC                             |
| Incomplete 56<br>Standed on Sep 21, 3223                                                                                                    | FSA FSA                                                                                                    | CONTRAC<br>Compare Plans            |
| Incomplete<br>Started on Sep 21, 2020<br>instructions<br>Medical<br>FSA                                                                                                    | FSA<br>Water all FSA                                                                                                    | <br>CONTRUE<br>Compare Plans        |
| Incomplete<br>Starred on Sep 21, 2020<br>Starred on Sep 21, 2020<br>Medical<br>FSA<br>Confirm & Submit                                                                                                    | PSA FSA Valve all FSA FEx Dependent Care                                                                                                    | Compare Plans                       |
| Incomplete<br>Starred on Sep 21, 2020<br>Starred on Sep 21, 2020<br>Starred on Sep 21,                                     | FSA         Wake all FSA         Fice Dependent Care         Coverage Name         -                                                                                                    | <br>Contract<br>Compare Plans       |
| Incomplete<br>Daniel of Sp 21, 200<br>Mindical<br>FSA<br>Confirm & Submit                                                                                                    | FSA         Water all FSA         Flex Dependent Care         Consept Fame         Flex Medical                                                                                                    | Contract                            |
| Incomplete 50<br>Barned on Sep 21, 2020                                                                                                    | FSA         Waive all FBA         Flex Dependent Care         Comprog Name         -         Flex Medical         Comprog Name         -         -         Flex Medical         Comprog Name                                                                                                    | <br>Compare Plans                   |
| Incomplete<br>Starred on Sep 21, 2020<br>Starred on Sep 21, 2020<br>Medical<br>FSA<br>Confirm & Submit                                                                                                    | FSA   Waive all FSA   Waive all FSA   Flex Dependent Care   Consept Name   Image: Flex Medical   Consept Name   Image: Flex Medical   Consept Name                                                                                                    | <br>Compare Plans                   |
| Incomplete<br>Starred on Sep 21, 2020<br>Sep 21, 2020<br>Sep 21, | SN  SSA  SSA  SSA  SSA  SSA  SSA  SSA                                                                                                    | <br>Compare Plans                   |
| Incomplet<br>Daniel of Sp 21, 2023<br>Madical<br>FSA<br>Confirm & Submit                                                                                                    | FSA  FSA  Very water all FBA  Fiex Dependent Care  Compose teme  Fiex Medical  Compose teme                                                                                                    | <br>Correct<br>Correct<br>Correct   |
| Interceptere                                                                                                    | PA  FSA  Very all FSA  Fex Dependent Care  Consept Name  Fex Medical  Consept Name                                                                                                    |                                     |
| Interdiors Sep 21, 2020                                                                                                    | 7%  FSA  Weve all FBA  Fex Dependent Care  Composition  Fixe Medical  Composition  *  *  *  *  *  *  *  *  *  *  *  *  *                                                                                                    | <br>Corper Pine                     |
| Internet on Sep 21, 2020                                                                                                    | 7%  FSA  Were al FSA  Proceeding all all all all all all all all all al                                                                                                    |                                     |
| Interest of Section 21, 2020                                                                                                    | FSA   Www all FIA   Fex Dependent Care   Compositive   Pex Medical   Compositive                                                                                                    | <br>CONTRAC<br>CONTRACT<br>CONTRACT |
| Interceptiet                                                                                                    | PA  FSA  Were all FSA  FEx Dependent Care  Composition  Fex Medical  Composition  .                                                                                                    |                                     |
| Source of the second second s                                                                                                    | The second second seco |                                     |
| 9. Choose of                                                                                                    | FX         • Were at FA         • Fex Dependent Care         • regrettive         • Fex Medical         Compretive         • Fex Medical         • Two regrettive         • Name of the Medical                                                                                                    |                                     |
| 9. Choose of<br>Note: If you                                                                                                    | SA         SA         Image: Provide of the second of the second of the s                                                                                   |                                     |
| 9. Choose of<br>Note: If you<br>will have the                                                                                                    | FX         Image: Weat #TA         Image: Provide #TA         Image: Provide #TA </td <td></td>                                                                                                    |                                     |

| <pre>tenderstand</pre>                                                                                                    |                                                                      |                         |                                         |                          |
|----------------------------------------------------------------------------------------------------|----------------------------------------------------------------------|-------------------------|-----------------------------------------|--------------------------|
| <complex-block><form><form></form></form></complex-block>                                                                                                    | ← New Enrollment                                                     |                         |                                         |                          |
| A very control of the second of the second of the secon         | Incomplete                                                           |                         |                                         |                          |
| I wanted in the state of the state of the         | Started on Sep 21, 2020                                              |                         |                                         | CONTINUE                 |
| <pre> vertice vertice</pre> | Instructions                                                         | FSA                     |                                         | Compare Plans            |
| I we were a we were a we we were a we were a we we were a we were a we were a we were a we we         | Medical                                                              |                         | Fill in Required Info for Selected Plan | ×                        |
| <pre>     for the state</pre>                                                                                                    | FSA                                                                  | Waive all FSA           | Coverage Level                          |                          |
| <pre>     intervalue     intervalue</pre> | Confirm & Submit                                                     | Flex Dependent Care     | oursings Letter                         |                          |
| <pre>     I water</pre>                                                                                                    |                                                                      | Coverage Name           | Enroll *                                |                          |
| I we we we we we we we we we we we we we                                                                                                    |                                                                      |                         |                                         |                          |
| <pre>     imp imp imp imp imp imp imp imp imp</pre>                                                                                                    |                                                                      | Flex Medical            | Annual Election                         |                          |
| <pre></pre>                                                                                                    |                                                                      | Coverage Name<br>Enroll | \$                                      |                          |
| I vertice the result of the result of the         |                                                                      | Coverage                | 0.00                                    |                          |
| A vertice of the state of the state of th         |                                                                      | Taxable income          | 1                                       |                          |
| In the second second seco           |                                                                      | Employee Frequency      | CANCEL SAVE AND SELE                    | ст                       |
| I for a. When you choose to Enroll, you can type your annual contribution here. Note that the FSA Medical annual maximum contribution is \$2,750.                                                                                                    |                                                                      | Every Scheduled Pay     |                                         |                          |
| I to a. When you choose to Enroll, you can type your annual contribution here. Note that the FSA Medical annual maximum contribution is \$2,750.                                                                                                    |                                                                      |                         |                                         |                          |
| I for a when you choose to Enroll, you can type your anual contribution here. Note that the FSA Medical anual maximum contribution is \$2,750.                                                                                                    |                                                                      |                         |                                         | CONTINUE                 |
| for the second second s      |                                                                      |                         |                                         |                          |
| I Da. When you choose to Enroll, you can type your annual contribution here. Note that the FSA Medical annual maximum contribution is \$2,750.                                                                                                    |                                                                      |                         |                                         |                          |
| 10a. When you choose to Enroll, you can type your annual contribution here. Note that the FSA Medical annual maximum contribution is \$2,750.                                                                                                    |                                                                      |                         |                                         |                          |
| Annual contribution here. Note that the FSA Medical annual maximum contribution is \$2,750.                                                                                                    | <b>10a.</b> Whe                                                      | en you choose t         | to Enroll, you can type your            |                          |
| Annual maximum contribution is \$2,750.                                                                                                    | annual co                                                            | ntribution here         | e. Note that the FSA Medical            |                          |
| Mere Enrollment      Morrigite     99%      Serve for Sign      Same      Same      Same      Same      Modest      More an Real      Modest      Modest                | annual m                                                             | avimum contrik          | aution is \$2.7E0                       |                          |
| New Enrollment  Promptie 99% Enrol on 19%                                                                                                    | dilludi ili                                                          |                         | Jution is \$2,750.                      |                          |
|                                                                                                    |                                                                      |                         |                                         |                          |
| Event EventIment     Incomplet     99%     State on 169 21, 200                                                                                                    |                                                                      |                         |                                         |                          |
| • New Enrollment     Incomplet      99%      99%      99%      99%      99%      99%      99%      99%      99%      99%      99%      99%      99%      99%      99%      99%      99%      99%      99%      99%      99%      99%      99%      99%      99%      99%      99%      99%     99%      99%      99%      99%      99%      99%      99%      99%      99%      99%      99%      99%      99%      99%      99%      99%      99%      99%      99%      99%      99%      99%      99%      99%      99%      99%      99%      99%      99%                                                                                                     |                                                                      |                         |                                         |                          |
|                                                                                                    |                                                                      |                         |                                         |                          |
| Incomplete     99%     Incomplete       99%     99%     Incomplete       Incomplete     Incomplete     Incomplete       Incomplete     FSA     Complete Plans       Incomplete     Incomplete     Incomplete                                                                                                    | ← New Enrollment                                                     |                         |                                         |                          |
| Statuted on Sep 21, 2020         99%         CONTRACT           Instructions         FSA         Compare Plans           Image: Medical         Image: Waive all FSA         Compare Plans                                                                                                    | Incomplete                                                           |                         |                                         |                          |
| Ontrink         Compare Plans           Ø Medical         Instructions         Compare Plans                                                                                                    | 99%<br>Started on Sep 21, 2020                                       |                         |                                         |                          |
|                                                                                                    |                                                                      |                         |                                         | CONTINUE                 |
| Medical     Walve al FSA                                                                                                    | Instructions                                                         | FSA                     |                                         | Compare Plans            |
| Watte all FOA                                                                                                    | Medical                                                              | Walso all ESA           |                                         |                          |
| Ø FRA                                                                                                    | 🖉 FSA                                                                | waive all PSA           |                                         |                          |
|                                                                                                    | Confirm & Submit                                                     | Flex Dependent Care     |                                         |                          |
| Confirm & Submit Flex Dependent Care                                                                                                    |                                                                      | Coverage Name           |                                         |                          |
| Confern & Submit Coverage Name                                                                                                    |                                                                      |                         |                                         |                          |
| Confirm & Submit  Contract & Contract & Cont      |                                                                      | Elex Medical            |                                         |                          |
| © F5A                                                                                                    | New Enrollment Incomplete 99% Stanted on Say 21, 2020 9% Madical FSA | FSA Waive all FSA       |                                         | CONTREX<br>Compare Films |
| Surface a school Surface and Surface and S      | Confirm & Submit                                                     | - Hex Dependent Care    |                                         |                          |
| Confern & Submit  Flex Dependent Care                                                                                                    |                                                                      | - uoverage Name         |                                         |                          |
| Confern & Submit  Coverage Name Coverage Name                                                                                                    |                                                                      | Flex Medical            |                                         |                          |
| Confirm & Submit  Contrage Name Contrage Name Contrage Nam      |                                                                      | Coverage Name           |                                         |                          |

| FSA                            | THUR OF OR                                |                                   |                            |
|--------------------------------|-------------------------------------------|-----------------------------------|----------------------------|
| Confirm & Submit               | Flex Dependent Care                       |                                   |                            |
|                                | Coverage Name                             |                                   |                            |
|                                | Flex Medical                              |                                   |                            |
|                                | Coverage Name<br>Enroll                   |                                   |                            |
|                                | Coverage<br>\$800.00                      | Employee Contribution<br>\$200.00 |                            |
|                                | Taxable Income                            | Company Contribution              |                            |
|                                | Employee Frequency<br>Every Scheduled Pay | Company Frequency                 |                            |
|                                | V DETAILS                                 |                                   |                            |
| <b>10b.</b> Your<br>is shown h | monthly contribution<br>ere.              |                                   | CONTRAC                    |
|                                |                                           |                                   | <b>11.</b> Click Continue. |

|                                                                                              |                                                                                                    | MY BENEFITS                                                                                                    |                                                                                                    | <b>*</b> (  | ? |
|----------------------------------------------------------------------------------------------|----------------------------------------------------------------------------------------------------|----------------------------------------------------------------------------------------------------|----------------------------------------------------------------------------------------------------|-------------|---|
| Incomplete<br>Started on Sep 21, 2020                                                        |                                                                                                    |                                                                                                    |                                                                                                    | UBMIT       |   |
| <ul> <li>Instructions</li> <li>Medical</li> <li>FSA</li> <li>Confirm &amp; Submit</li> </ul> | Confirm & Submit Takes you for selecting (or varies) your new benefit plans. Rease take a moment to review the plans. Meth. 'you varie you' haath and wellen coverage for any benefits, you may not be adde to available. If you varies you' haath and wellen coverage for any benefits, you may not be adde to available. If you varies you' haath and wellen coverage for any benefits, you may not be adde to available. If you varies you haath and wellen coverage for any benefits. If you was extinded only your dependents that are to be included on the HB Department will review your submitst and context you should be have any additional questor the HB Department will review your submitst and context you should be have any additional questor the HB Department will review your submitst and context you should be have any additional questor the HB Department will review your submitst and context you should be have any additional questor the HB Department of the review your submitst and context you should be have any additional questor the HB Department of the review your submitst and context you should be have any additional questor the HB Department of the review your submitst and context you should be have any additional questor the HB Department of the review your submitst and context you should be have any additional questor the review of the review your submitst and context you should be have any additional questor the review of the review of th | 8 coverage Invels. Select the <b>Produces</b> splits<br>is into the plan(s) and the vert Open Derolfm<br>your plan (if applicable). Once you have ident<br>is. There you. | on the meru below to make any changes up to finalization. If does unless you have a qualifying <b>Ue Change Event</b> .  Eed your dependents, you will be able to use the "submit reguest" option to Finalize and submit your selections.  Economic Mountly Premium Statistic Income  Concept Pressure  Company Pressurey  - | D<br>Contra | P |
| ✓ DETAILS                                                                                    |                                                                                                    | <b>12.</b> This paber<br>benefit sel<br><b>rest of the</b>                                                                                                    | ge will have a summary of your<br>ections. <b>Scroll down to see the</b><br><b>page.</b>                                                                                                    |             |   |

| FSA                                       |                             | Ø      |
|-------------------------------------------|-----------------------------|--------|
| Flex Medical                              |                             | Enroll |
| Employee Contribution<br>\$200.00         | Taxable Income              |        |
| Employee Frequency<br>Every Scheduled Pay | Coverage Amount<br>\$800.00 |        |
| Company Contribution                      | Company Frequency           |        |
| V DETAILS                                 |                             |        |
| HSA                                       |                             | Ø      |
|                                           |                             | SUBM   |
|                                           |                             |        |
|                                           |                             |        |
|                                           |                             |        |
|                                           | <b>13.</b> Click Submit.    |        |
|                                           |                             |        |

## **CENTRALLY HR (CHR) Benefits Enrollment for Employees**

(For new hires and during open enrollment)

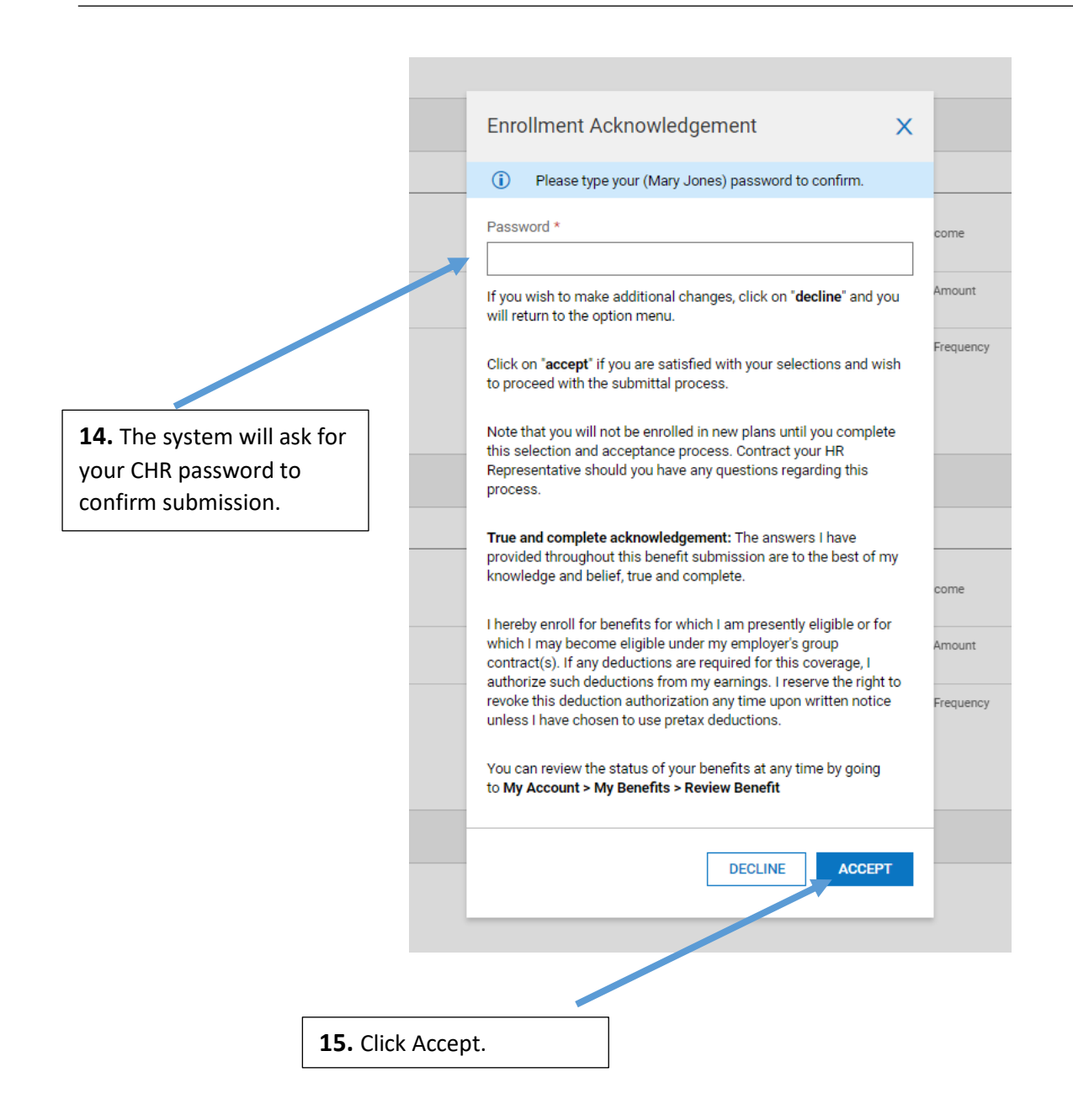

Once you click accept, this message will pop up.

| Medical                                   | 0           |
|-------------------------------------------|-------------|
| General Participating Network (PAR)       | Employee On |
| Employee Contribution<br>\$75.00          |             |
| Employee Frequency<br>Every Scheduled Pay |             |
| Company Contribution                      |             |
| FSA                                       | 6           |
| Flex Medical                              | Enr         |
| Employee Contribution<br>\$200.00         |             |
| Employee Frequency<br>Every Scheduled Pay |             |
|                                           |             |

#### Note:

The Location HR/Finance manager will receive an email notification that you have submitted your enrollment for approval.

You will receive an email notification when it is approved.